# HP 版

# 記録システム×FlowersNEXT データ連携ツール バージョンアップ手順書

## 2022/4/25

| 目次 |                      |
|----|----------------------|
| 1  | <b>ファイルのダウンロード</b> 2 |
| 2  | <b>バージョン確認</b>       |
| 3  | <b>バージョンアップ</b>      |
| 4  | <b>バージョンアップ後の確認</b>  |
| 5  | <b>添付書類の閲覧・印刷</b>    |
|    |                      |
|    |                      |

※今回のバージョンアップは、データベースのバージョンアップはありません。連携ツールがインストールされているパソコンでバージョンアップを行ってください。

# 1 ファイルのダウンロード

\_\_\_\_\_\_ ホームページから対象のシステムの以下のファイルをダウンロードします。

| 記録システム    | FlowersNEXT | EXE ファイル名                              |
|-----------|-------------|----------------------------------------|
| Care-wing | コスモス        | 【更新版】Care-wing 連携 Ver1.1.6.0(コスモス).exe |

#### 2 バージョン確認

Care-wing (コスモス)のデータ連携ツールを起動して、バージョンを確認してください。

バージョンが 1.1.5.0 以外の場合は、最新バージョンにバージョンアップを行ってから 今回のバージョンアップを行ってください。

| <ul> <li>※ データ連携ツール 環境名:NEXT_ENV_01 事業所名:コスモスステーション.</li> <li>管理設定</li> </ul>                          |     |    |             | ×  |
|----------------------------------------------------------------------------------------------------|-----|----|-------------|----|
| データ連携ツール                                                                                               | #Fl | NC | /e          | ΓS |
| <sup>連携先</sup> ロジック【Care-wing】                                                                         |     |    |             |    |
| <ul> <li>連携メニュー</li> <li>&lt;バージョン確認&gt;</li> <li></li> <li>担当者基本</li> <li></li> <li>予定情報 (</li> </ul> | 0   | )  |             |    |
| <ul> <li>● 利用者削除</li> <li>● 担当者削除</li> <li>● 担当者削除</li> </ul>                                          |     | 終  | 字( <u>C</u> | )  |

#### 3 バージョンアップ

※連携ツールが親機のみインストールされている場合も、この作業を行ってください。

- ① ホームページからダウンロードしたファイルをダブルクリックします。
- ② ユーザーアカウント制御の画面(このアプリがデバイスに変更を加えることを許可しますか?) が表示されますので、「はい」をクリックします。
- ③ 「差し替えを開始します。連携ツールの画面は閉じましたか?」の確認メッセージが表示され ますので、連携ツールが起動されている場合は、閉じて、「はい」をクリックします。
- ④ 「他社システム連携ツール バージョンアップ」画面が表示されますので、「バージョンアップ」
   をクリックします。

| 他社システム連携ツールパージョンアック       | ヮ<br>ステム連携ツール バージョン                  | アップ | ×        |
|---------------------------|--------------------------------------|-----|----------|
| 対象システム:<br>連携先:<br>バージョン: | コスモス<br>Care-wing<br>1.1.6.0 更新内容を確認 |     | クリックします。 |
|                           | バージョンアップ                             |     | 終了       |

- ⑤ 確認メッセージが表示されますので、「はい」をクリックします。
- ⑥ 「インストール処理が完了しました。」とメッセージが表示されますので、「OK」をクリックします。
- ⑦ 「終了」をクリックします。

## 4 バージョンアップ後の確認

データ連携ツールを起動します。画面左下にあるバージョン情報を確認します。 ※連携ツールが入っているパソコンすべてで確認してください。

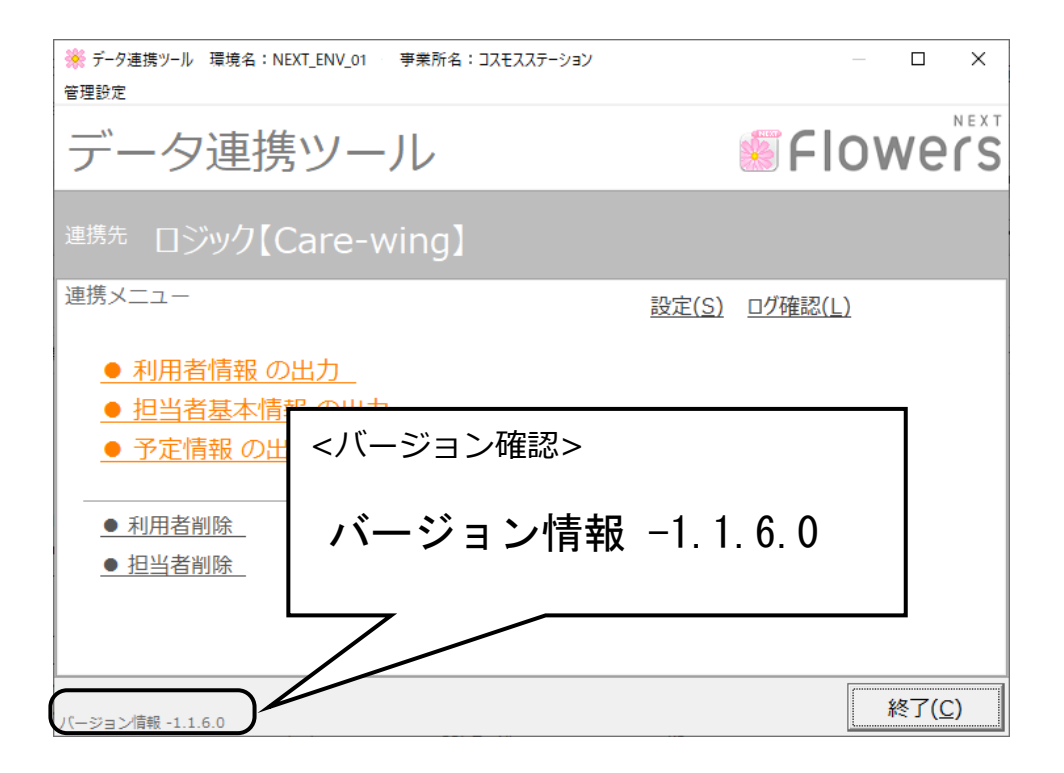

#### 5 添付書類の閲覧・印刷

添付書類がパソコン内に保存されています。 デスクトップにある「コスモス 添付書類」を開きファイルを確認してください。

デスクトップ「(FlowersNEXT コスモス)添付書類」>「Ver1.1.6.0 CareWing 連携ツール(220425)」

※連携ツールが入っているパソコンで確認ができます。

以上で作業は終了です。